# 「保良局莊啟程第二小學 SchoolApp」 使用手冊

(一) 安裝及使用:

- (A) ANDROID(安卓)平台
- 1. 首先<sup>,</sup>進入 GOOGLE PLAY STORE **[**], 然後搜尋「PLKVKTC2」:
- 2. 找到「**保良局莊啟程第二小學**」程式後,按「安裝」按鈕,再按「接受」按鈕。

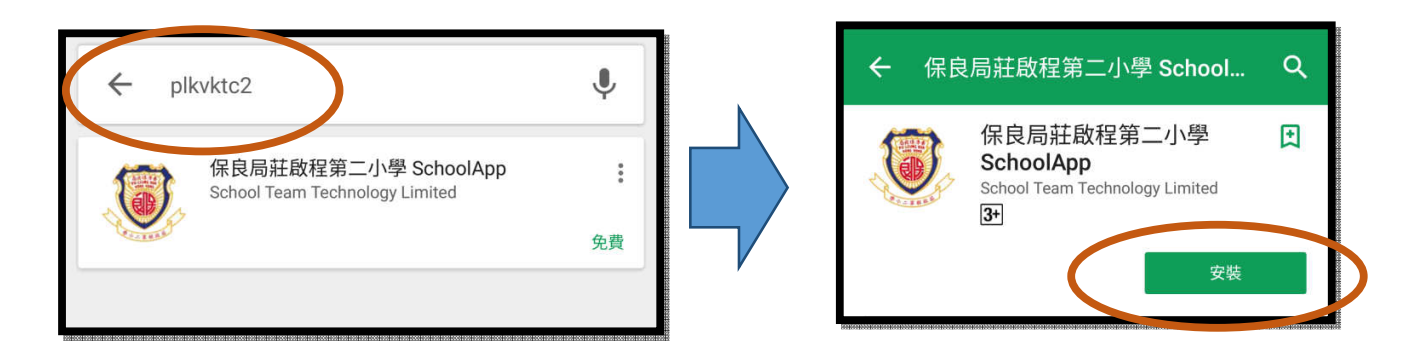

- (B) IOS 平台
- 1. 首先<sup>,</sup>進入 APP STORE 🙆 · 然後搜尋「PLKVKTC2」。
- 2. 請留意,由於此程式只為 IPHONE 而設,如果家長是以 IPAD 找尋此程式,將需把「僅限 IPAD」改為「僅限 IPHONE」才會出現該程式。當找到該程式後,便可進行安裝及開啟。

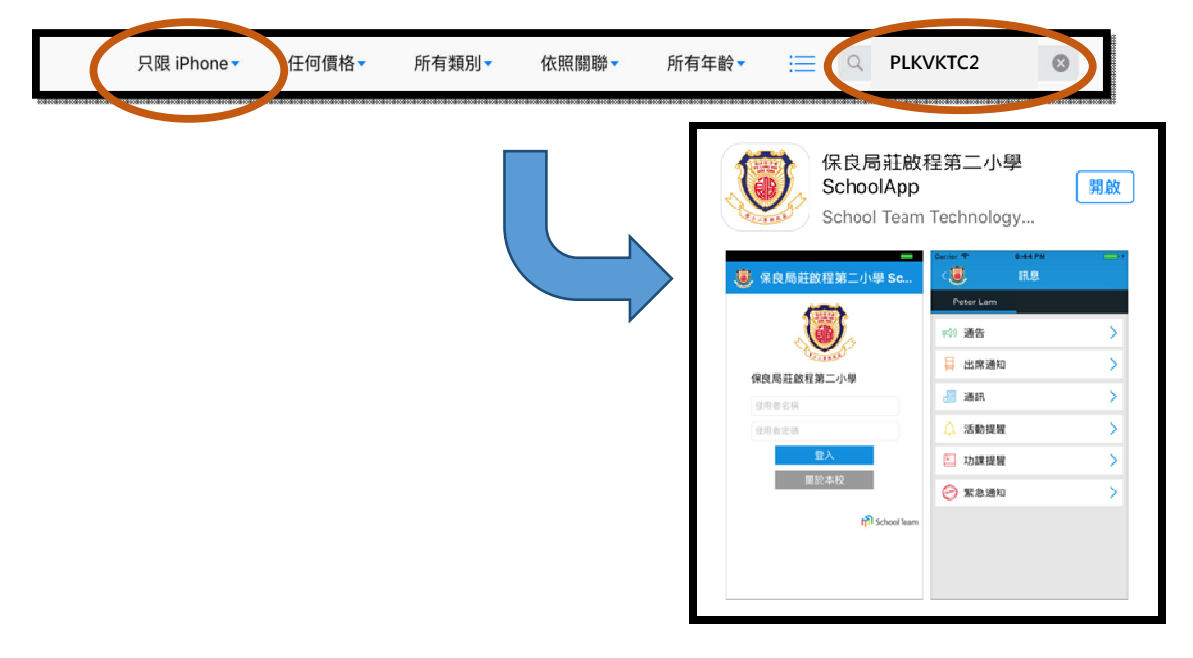

## (C) 沒有 Google Play 的 ANDROID(安卓)平台

 如家長的手機為沒有 Google Play 的 ANDROID(安卓)平台,請開啟瀏覽器,並輸入連結: https://goo.gl/uD3Amx

或家長可使用手機的條碼掃瞄器 (QRcode Scanner)並掃瞄以下條碼:

 請於手機內的 "設定" 找尋關於 "安全" 的設定,然後於 "未知的來源"上按開啟。

#### Q QI ← 指紋&安全 設定 裝置管理 標準 網路 聲音和通知 顯示 裝置管理員 隱私權 查看或撤銷裝置管理員 舟 指紋 & 安全 未知的來源 $\checkmark$ 允許安裝非來源自 Google Play Store 之應用程 式。 智慧功能 驗證應用桯式 $\checkmark$ 在安裝可能會造成危害的應用程式之前禁止或警 Smart settings

### (二) 登入應用程式

安裝完成後,按「開啟」按鈕以開啟該程式,然後在適當位置上輸入「使用者名稱」和「使用 者密碼」,再按「登入」按鈕。

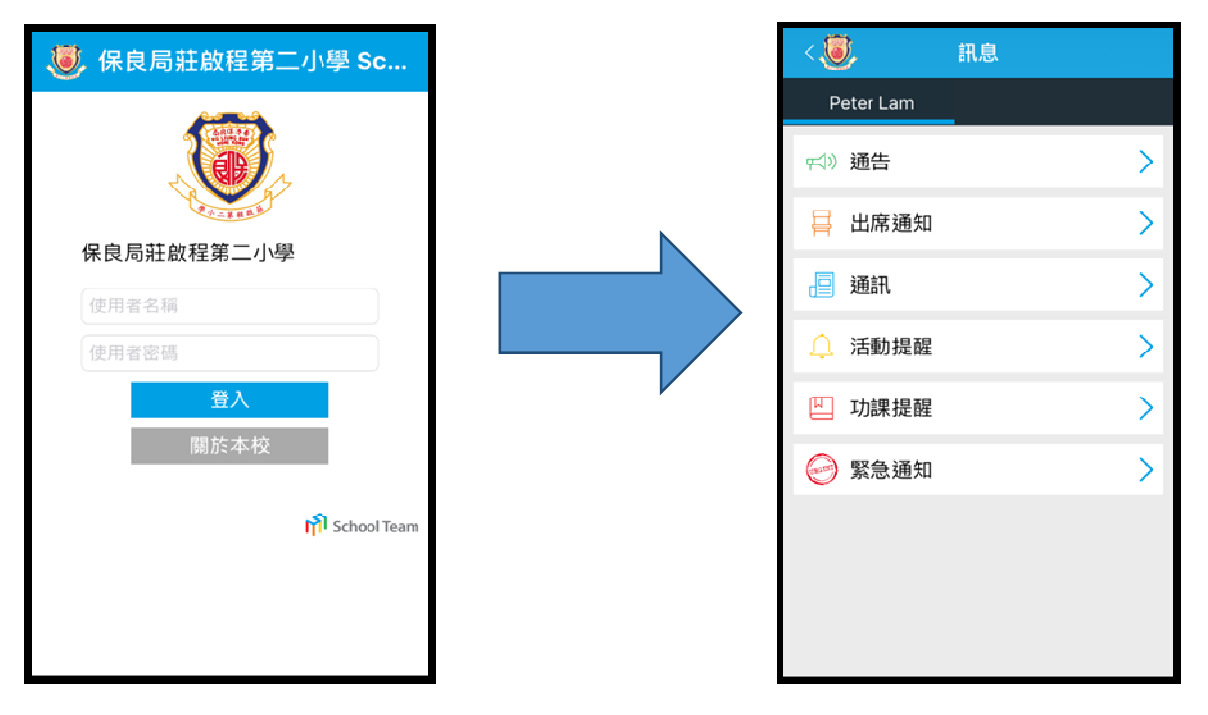

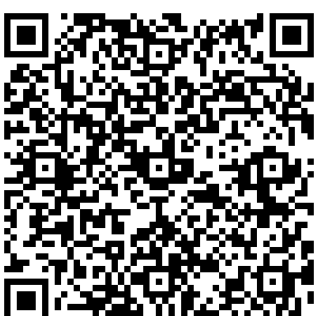

# (三) 應用程式操作簡介

1. 家長訊息頁面

| < 🕘       | 訊息 |   |   |  |
|-----------|----|---|---|--|
| Peter Lam | _  |   |   |  |
| ☆》通告      |    | 0 | > |  |
| 📮 出席通知    |    |   | > |  |
| 通通訊       |    |   | > |  |

家長登入後,可以看到子女的姓名

# 2. 推送設定

建議家長允許應用程式的推送設定以確保能第一時間接收學校發出的訊息。

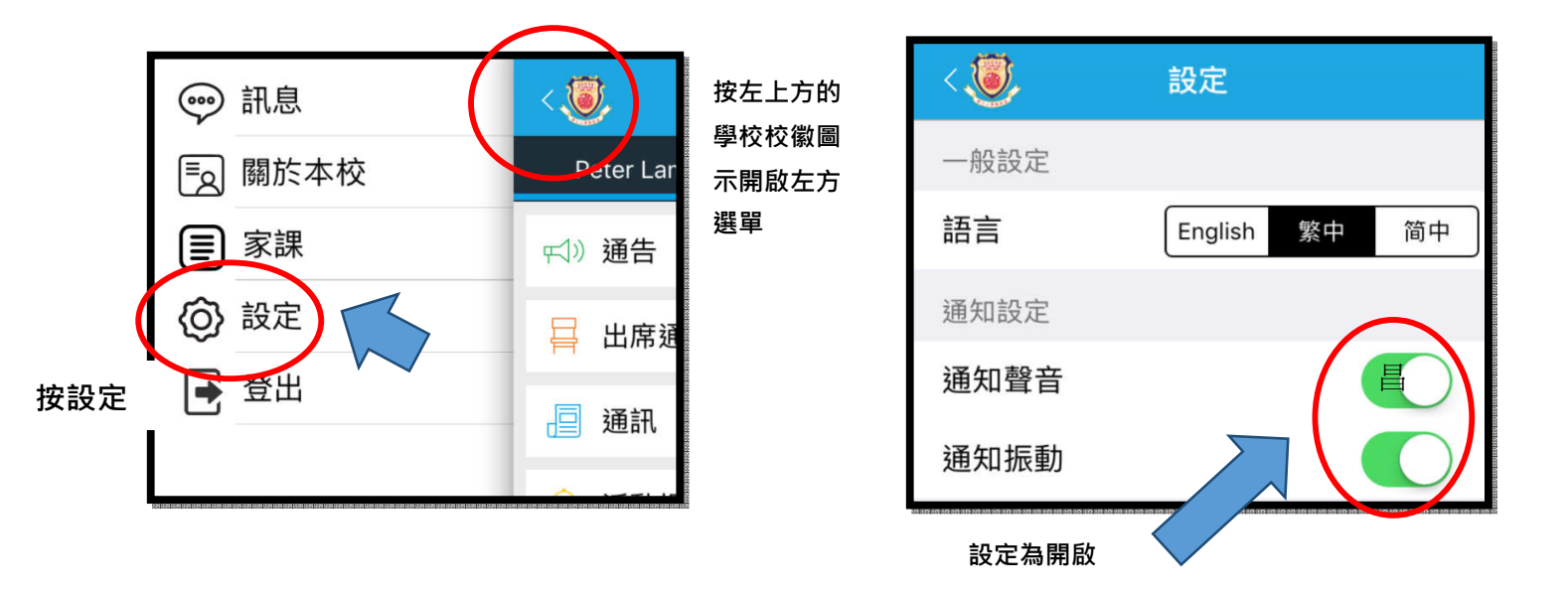

- 3. 閱讀通告
  - 如有未讀訊息,在該訊息類別旁會出現一個紅圈數字,表示未讀訊息的數目:

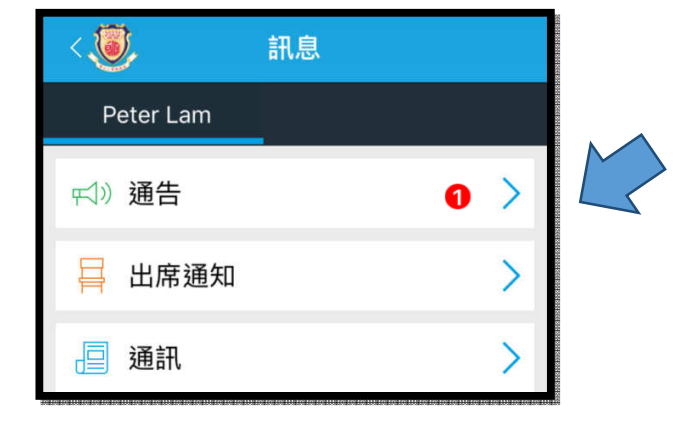

通告標題;家長是否已閱讀該則通告;通告發出者;通告發出日期及時間;通告是
否需要家長回覆及家長的回覆狀態

| 紅點代表家長<br>未閱讀該則通告 | ,通告標題                           |  |                            |
|-------------------|---------------------------------|--|----------------------------|
| • 下學期家長日          |                                 |  | 如通告需要家長回覆,而<br>家長並「去回覆」,這裡 |
| - 2016-07         | -03 19:55:44                    |  | 會作出顯示。                     |
| 通告發出者<br>(例如:校務處職 | 通告發出者 通告發出日期及時間<br>(例如:校務處職員名稱) |  |                            |

• 如該則通告附有「附件」,可按該「附件名稱」開啟附件:

| 參考號碼: 001   |  |
|-------------|--|
| 附件:         |  |
| ⊘ 家長日通告.pdf |  |

• 如該則通告需要家長作出回覆,可在選取回覆選項後,按「傳送」回覆:

| 能否依時前來晤敘?<br>● 可以 ←<br>○ 不能 ← 選取回覆選項 |           |
|--------------------------------------|-----------|
| 傳送                                   | ← 按「傳送」回覆 |

• 最後再輸入密碼以確定送出回覆,再按確定便完成。